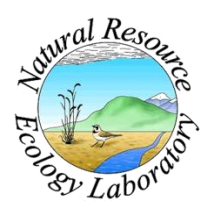

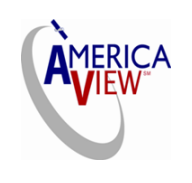

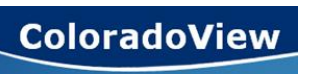

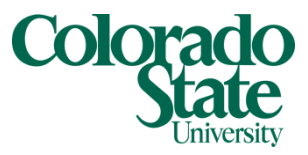

Created By: Grant J. Firl, Lane Carter Advisors: Paul Evangelista, Jim Graham Date: January 2011 Software: ArcGIS v9.2, Windows Notepad

## Lesson 10: Calculating Vegetation Indices from Landsat 5 TM and Landsat 7 ETM+ Data

Vegetation indices like the Normalized Difference Vegetation Index (NDVI), Soil-Adjusted Vegetation Index (SAVI), and Tasseled Cap transformations are useful measures of vegetation calculated from remotely sensed data. It is relatively straightforward to calculate these indices using data from the Landsat sensors and ArcMap. In this tutorial, a method for doing so is described.

Background:

Landsat data acquired from the USGS Global Visualization Viewer as in the tutorial "Acquiring Landsat Data" has been terrain-, radiometrically-, and geographicallycorrected, but has been formatted to fit in an 8-bit number (ranges from 0-255). Data in such a format is referred to as "digital number," or DN data. Before it can be used to calculate vegetation indices, the data must be converted to reflectance, a physical measurement. In addition, if one is interested in calculating the tasseled cap brightness, greenness, and wetness indices, further transformation is needed. As described by Huang et al. (2002), the tasseled cap coefficients for the Landsat 5 TM data were developed for both DN format data (Crist and Cicone, 1984) and for surface reflectance data (Crist, 1985). Reflectances calculated from Landsat data are a so-called "top of atmosphere" (TOA) measurement, however, so the tasseled cap coefficients calculated in the two papers from the 1980s are not applicable to Landsat data unless atmospheric correction is applied, a process that may introduce considerable error. Tasseled cap coefficients are calculated for the TOA reflectance data from the Landsat 7 ETM+ sensor by Huang et al (2002). These coefficients are directly applicable for Landsat 7 ETM+ TOA reflectance data, and can be used with Landsat 5 TM data using a further transformation described in Vogelmann et al. (2001).

Process:

1. Reclassify the Landsat data so that all 0 values are mapped to "NoData" using the method described in step 3 of the "Mosaicking and Clipping Landsat Data." We do not want to calculate reflectances or vegetation indices on the sections where data is missing.

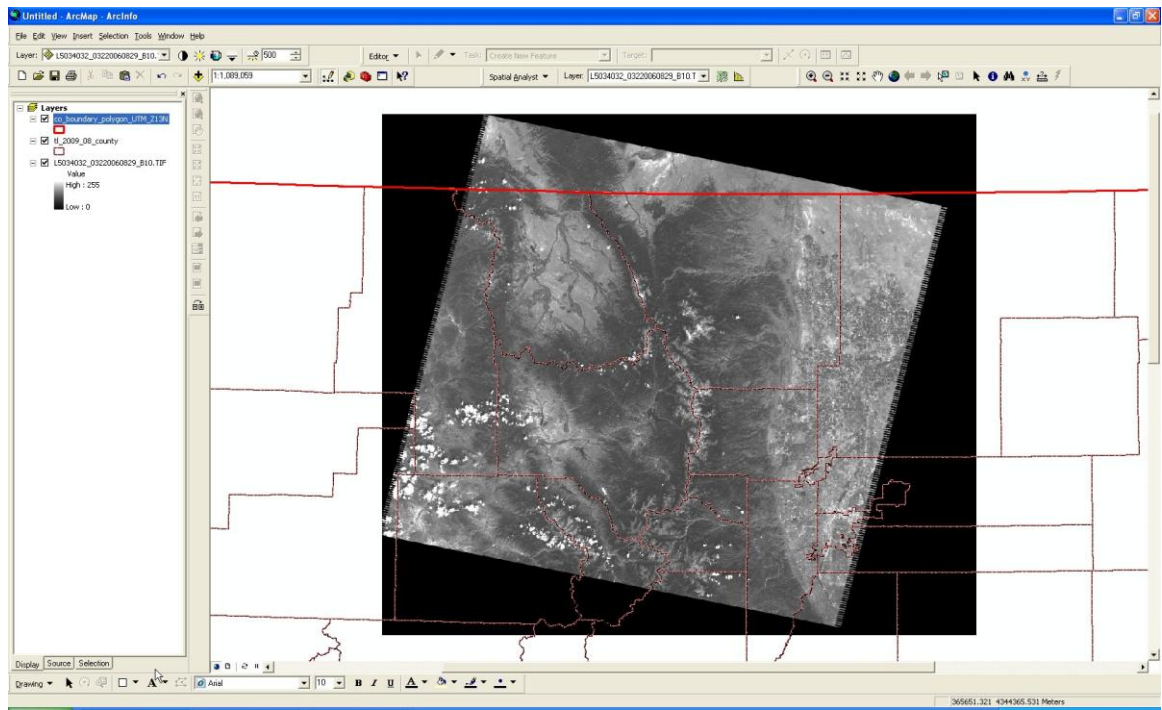

Figure 1. Original Landsat 5 TM DN data with state and county boundaries overlaid

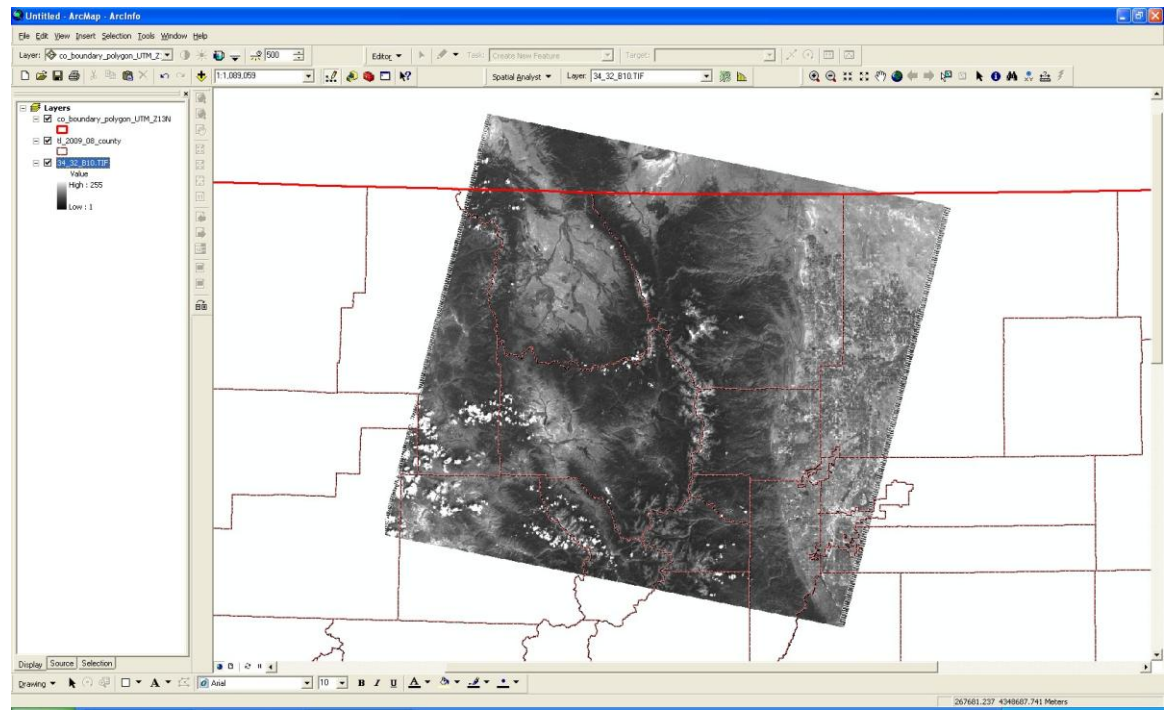

Figure 2. Reclassified Landsat 5 TM data

Convert Landsat 5 TM data to the equivalent Landsat 7 ETM+ data

 a. If using Landsat 7 ETM+ data, go to step 3.

b. In order to be able to use the tasseled cap coefficients developed by Huang et al. (2002) for the Landsat 5 TM sensor, one must convert the Landsat 5 TM DN data into data that is equivalent to data recorded by the Landsat 7 ETM+ sensor (because the two sensors have slightly different calibration). This process is described by Vogelmann et al. (2001) in reverse; that is, they converted from Landsat 7 ETM+ data to Landsat 5 TM equivalent. To convert from Landsat 5 TM DN data to Landsat 7 ETM+ DN data, we use the following expression:

$$DN7 = (slope_{\lambda} * DN5) + intercept_{\lambda}$$

where DN7 is the Landsat 7 ETM+ equivalent DN data, DN5 is the Landsat 5 TM DN data, and the slope and intercept are band-specific numbers given by the inverse of those found in Vogelmann et al. (2001). The needed values are given in the following table (the inverse has already been performed).

| Band | Slope | Intercept |
|------|-------|-----------|
| 1    | 0.943 | 4.21      |
| 2    | 1.776 | 2.58      |
| 3    | 1.538 | 2.50      |
| 4    | 1.427 | 4.80      |
| 5    | 0.984 | 6.96      |
| 7    | 1.304 | 5.76      |

Use the "Raster Calculator" tool in the Spatial Analyst toolbar to perform the calculation.

After the "Raster Calculator" performs the provided evaluation, it may be wise to save each new evaluated raster by exporting the data. To do this right click on the layer within the table of Contents and select "Export Data." When the window below is visible, change the data format to a GRID and be sure to browse to the correct workspace while naming the raster something memorable.

While calculating, be sure to use the correct slope and intercept values for the band you're working with. Repeat this process for all bands needed for the tasseled cap indices (1-5 and 7).

| # Raster Calculator       |         |         |          |    |      |            |     |            |        |        | ? 🗙  |
|---------------------------|---------|---------|----------|----|------|------------|-----|------------|--------|--------|------|
| Layers:                   |         |         |          |    |      | Arithmeti  | c   | - Trigonom | netric |        |      |
| 34_32_B10.TIF             | ×       | 7       | 8        | 9  | =    | $\diamond$ | And | Abs        | Int    | Sin    | ASin |
|                           | 1       | 4       | 5        | 6  | >    | >=         | Or  | Ceil       | Float  | Cos    | ACos |
|                           | ·       | 1       | 2        | 3  | <    | <=         | Xor | Floor      | IsNull | Tan    | ATan |
|                           | +       | (       | 0        | 12 | t    | )          | Not | Logarith   | ms     | Powers | ]    |
| 34_32_DN7 = ( 0.943 * [   | 34_32_E | 310.TIF | ]) + 4.3 | 21 |      |            |     | Exp        | Log    | Sqrt   |      |
|                           | _       |         |          |    |      |            |     | Exp2       | Log2   | Sqr    |      |
|                           |         |         |          |    |      |            |     | Exp10      | Log10  | Pow    |      |
|                           |         |         |          |    |      |            | ~   |            |        |        | 1    |
| About Building Expression | ns      |         | Evalua   | te | Canc | el         | <<  |            |        |        |      |

Figure 3. Raster calculator function to perform the transformation from Landsat 5 TM DN data to the equivalent Landsat 7 ETM+ DN data

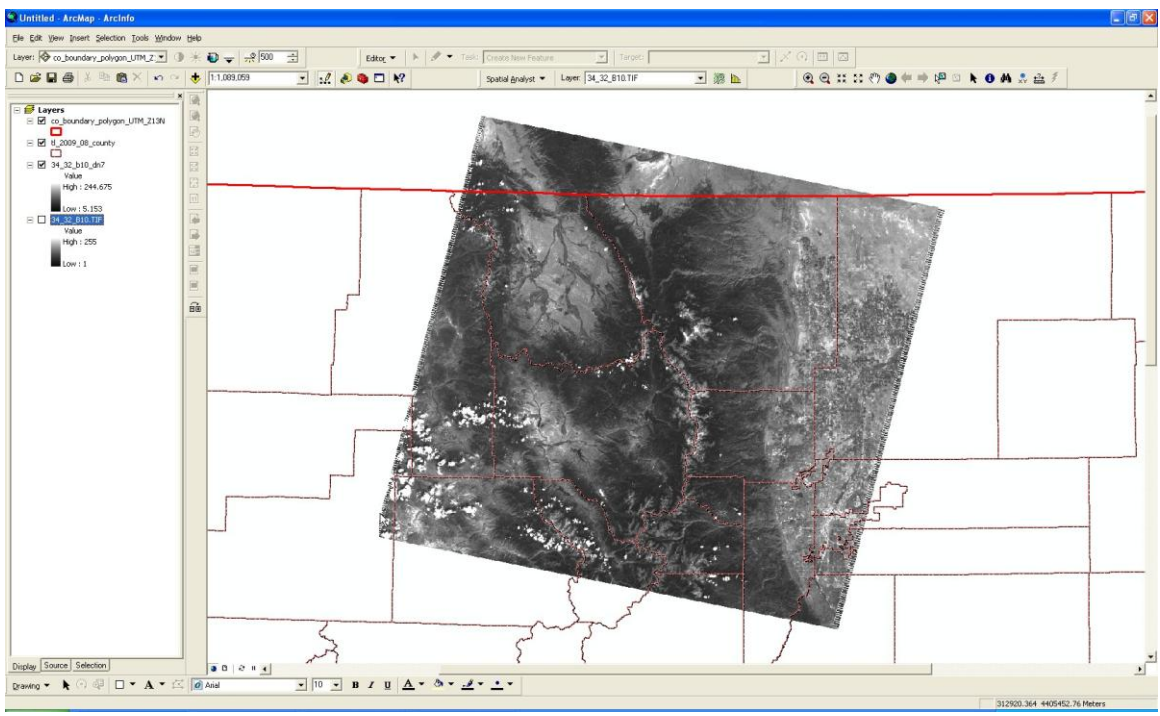

Figure 4. Resulting equivalent Landsat 7 ETM+ DN data

IMPORTANT: Be sure to save the calculations if needed

- 3. Convert DN data to radiance data
  - a. Before converting to reflectance data, one must convert the DN data to radiance. This is done using the following expression:

$$L_{\lambda} = (\text{gain}_{\lambda} * \text{DN7}) + \text{bias}_{\lambda}$$

where  $L_{\lambda}$  is the calculated radiance [in Watts / (sq. meter \*  $\mu$ m \* ster)], DN7 is the Landsat 7 ETM+ DN data (or the equivalent calculated in step 2), and the gain and bias are band-specific numbers. The latest gain and bias numbers for the Landsat 7 ETM+ sensor are given in Chander et al. (2009) and are shown in the following table.

| Band | Gain     | Bias  |
|------|----------|-------|
| 1    | 0.778740 | -6.98 |
| 2    | 0.798819 | -7.20 |
| 3    | 0.621654 | -5.62 |
| 4    | 0.639764 | -5.74 |
| 5    | 0.126220 | -1.13 |
| 7    | 0.043898 | -0.39 |

Use the "Raster Calculator" tool in the Spatial Analyst toolbar to perform the calculation, saving the newly created radiance raster as something memorable. Be sure to use the correct gain and bias values for the band you're working with. Repeat this process for all bands needed for the tasseled cap indices (1-5 and 7).

The process of this calculation and following calculations may take a significant amount of time so be sure to save any progress at intervals along the way.

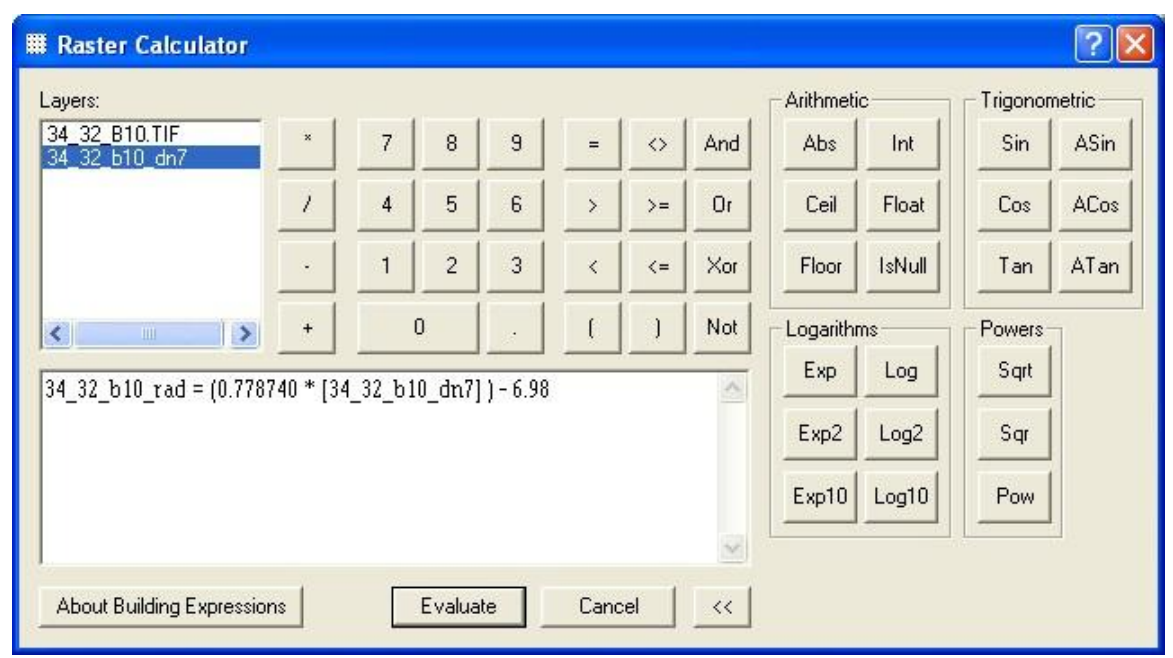

Figure 5. Raster Calculator function to perform radiance calculation

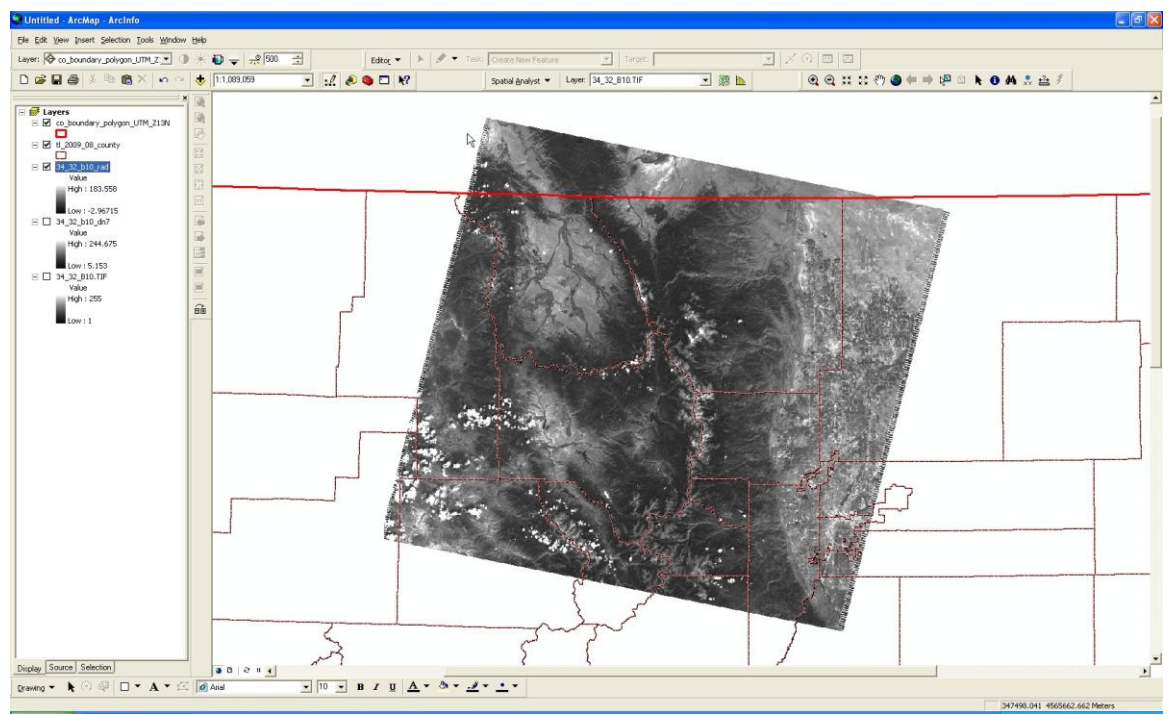

Figure 6. Radiance data resulting from the Raster Calculator calculation

- 4. Convert radiance data to reflectance data
  - a. While radiance is the quantity actually measured by the Landsat sensors, a conversion to reflectance facilitates better comparison among different scenes. It does this by removing differences caused by the position of the sun and the differing amounts of energy output by the sun in each band. The reflectance can be thought of as a "planetary albedo," or fraction of the sun's energy that is reflected by the surface. It can be calculated using the following expression:

$$R_{\lambda} = \frac{\pi * L_{\lambda} * d^2}{E_{sun,\lambda} * \sin(\theta_{SE})}$$

where  $R_{\lambda}$  is the reflectance (unitless ratio),  $L_{\lambda}$  is the radiance calculated in step 3, *d* is the earth-sun distance (in astronomical units),  $E_{sun,\lambda}$  is the band-specific radiance emitted by the sun, and  $\theta_{SE}$  is the solar elevation angle. One needs three pieces of information (in addition to the radiance calculated in step 3) in order to calculate the reflectance. The first is the band-specific radiance emitted by the sun. These values are given in Chander et al. (2009) and are repeated in the following table.

| Band | $E_{sun,\lambda}$ [Watts / (sq. meter * $\mu$ m)] |
|------|---------------------------------------------------|
| 1    | 1997                                              |
| 2    | 1812                                              |
| 3    | 1533                                              |
| 4    | 1039                                              |
| 5    | 230.8                                             |
| 7    | 84.9                                              |

The second and third pieces of information are *d*, the earth-sun distance, and  $\theta_{SE}$ , the solar elevation angle. These two values are dependent on the individual scene, specifically the day of the year and the time of day when the scene was captured. The solar elevation angle and the day of year are listed in the header file for each scene. This file is included with the data and ends with "\_MTL.txt". Search the file for the solar elevation angle labeled "SUN\_ELEVATION" and the day of the year labeled

"DATE\_HOUR\_CONTACT\_PERIOD". The solar elevation angle is given in degrees and the date is in the format "YYDDDHH" where the 3 "D" digits denote the day of the year. For example, "0624117" means the 241<sup>st</sup> day of 2006 at 17 UTC. Once the day of the year is acquired, use the table reproduced from Chander et al. (2009) to find the earthsun distance. For example, for day 241, the earth-sun distance is 1.00992 astronomical units.

| U5032034_03420060119_MTL - Notepad                                                                                                    |       |
|----------------------------------------------------------------------------------------------------|-------|
| File Edit Format View Help                                                                                                    |       |
| QCALMAX_BAND3         = 255.0           QCALMIN_BAND3         = 1.0           QCALMAX_BAND4         = 255.0           QCALMIN_BAND4         = 1.0           QCALMIN_BAND4         = 1.0           QCALMIN_BAND4         = 255.0    | •     |
| QCALMIX_BAND5 = 1.0<br>QCALMIX_BAND5 = 255.0<br>QCALMIX_BAND6 = 1.0<br>QCALMIX_BAND7 = 255.0<br>QCALMIX_BAND7 = 1.0<br>END_GROUP_ = NIX_NAX_PTXFL_VALUE                                                                            |       |
| GROUP = PRODUCT_PARAMETERS<br>CORRECTION_METHOD_GAIN_BAND1 = "CPF"<br>CORRECTION_METHOD_GAIN_BAND2 = "CPF"<br>CORRECTION_METHOD_GAIN_BAND3 = "CPF"<br>CORRECTION_METHOD_GAIN_BAND4 = "CPF"<br>CORRECTION_METHOD_GAIN_BAND5 = "CPF" |       |
| CORRECTION_METHOD_GAIN_BAND6 = "IC"<br>CORRECTION_METHOD_GAIN_BAND7 = "CCP"<br>CORRECTION_METHOD_BIAS = "IC"<br>SUN_AZIMUTH = 125.6539697<br>SUN_RELEVATION = 22.63381451<br>OUTPUT_FORMAT = "GEOTIFF"                             |       |
| END_GROUP = PRODUCT_PARAMETERS<br>GROUP = CORRECTIONS_APPLIED<br>STRIPING_BAND1 = "NONE"<br>STRIPING_BAND2 = "NONE"<br>STRIPING_BAND3 = "NONE"<br>STRIPING_BAND4 = "NONE"<br>STRIPING_BAND5 = "NONE"                               |       |
| STRIPING_BAND6 = "NONE"<br>STRIPING_BAND7 = "NONE"<br>BANDING = "N"<br>COHERENT_NOISE = "N"<br>MEMORY_EFFECT = "Y"<br>SCAN_CORRELATED_SHIFT = "Y"                                                                                  | E     |
| DROPFED_LIVES = "W"<br>END_GROUP - CORRECTIONS_APPLIED<br>GROUP - NORRECTIONS_APPLIED<br>GROUP = PROJECTION_PARAMETERS<br>REFERENCE_DATUM = "WGS84"<br>REFERENCE_ELLIPSOID = "WGS84"<br>GRID (FLI SIZE THM = 30.000                |       |
| GRID_CELL_SIZE_REF = 30.000<br>ORIENTATION = "NUP"<br>RESAMPLING_OPTION = "CC"<br>MAP_PROJECTION = "UTM"<br>END_GROUP = PROJECTION_PARAMETERS<br>GROUP = UTM_PARAMETERS                                                            |       |
| ZONE_NUMBER = 13<br>END_GROUP = UTH_PRARMETERS<br>END_GROUP = L1_METADATA_FILE<br>END                                                                                                    |       |
| د <u>۱۱</u>                                                                                                    | • • a |

Figure 7. An example of where the solar elevation angle is found within the header file.

| L5032034_03420060119_MTL - Notepad                                                                  |      |
|----------------------------------------------------------------------------------------------------|------|
| Eile Edit Format View Help                                                                          |      |
| GROUP = L1_METADATA_FILE                                                                            | *    |
| GROUP = METADATA_FILE_INFO                                                                          |      |
| PROJECT = Image courtesy of the U.S. Geological survey                                              |      |
| PRODUCT CREATION TIME = 2011-01-15T14:05:447                                                        |      |
| STATION_ID = "EDC"                                                                                  |      |
| LANDSAT5_XBAND = "1"                                                                                |      |
| GROUND_STATION = "EDC"                                                                              |      |
| DATENDIE CONTACT PERIOD - "0601017"                                                                 | E    |
| SUBNTERVAL NUMBER = "01"                                                                            |      |
| END_GROUP = METADATA_FILE_INFO                                                                      |      |
| GROUP = PRODUCT_METADATA                                                                            |      |
| PRODUCT_TYPE = "L1T"                                                                                |      |
| PPOCESSTNG SOFTWARE = GLS2000                                                                       |      |
| EPHEMERIS TYPE = "DEFINITIVE"                                                                       |      |
| SPACECRAFT_ID = "Landsat5"                                                                          |      |
| SENSOR_ID = "TM"                                                                                    |      |
| SENSOR_MODE = "BUMPER"                                                                              |      |
| $ACQUISTICM_DATE = 2000-01-19$<br>SCENE CENTER SCAN TIME = 17:31:47 92106907                        |      |
| WRS PATH = 32                                                                                       |      |
| STARTING_ROW = 34                                                                                   |      |
| ENDING_ROW = 34                                                                                     |      |
| BAND_COMBINATION = "1234567"                                                                        |      |
| PRODUCT_UL_CONNEK_LAI = 38.44/0830  PRODUCT_UL_CONNEK_LAI = -104.84/14/56                           |      |
| PRODUCT UR CORNER LAT = 38.4124569                                                                  |      |
| $PRODUCT_UR_CORNER_LON = -102.1229533$                                                              |      |
| PRODUCT_LL_CORNER_LAT = 36.5385955                                                                  |      |
| PRODUCT_LL_CORNER_LON = -104.8480631                                                                |      |
| $PRODUCT_LE_CONNER_LAT = 50,303/015$<br>$PRODUCT_LE_CONNER_LAN = -102 1051526$                      |      |
| PRODUCT_UL_CORNER_MAPX = 513600.000                                                                 |      |
| PRODUCT_UL_CORNER_MAPY = 4255500.000                                                                |      |
| PRODUCT_UR_CORNER_MAPX = 751200.000                                                                 |      |
| PRODUCT_UR_CORNER_MAPY = 425500.000                                                                 |      |
| $PRODUCT_LL_CONNER_MAPX = 315000,000$                                                               |      |
| PRODUCT_LR_CORNER_MAPX = 751200.000                                                                 |      |
| PRODUCT_LR_CORNER_MAPY = 4043700.000                                                                |      |
| PRODUCT_SAMPLES_REF = 7921                                                                          |      |
| PRODUCT_LINES_REF = 7001                                                                            |      |
| PRODUCT LINES THM = 7051                                                                            |      |
| BAND1_FILE_NAME = "L5032034_03420060119_B10.TIF"                                                    |      |
| BAND2_FILE_NAME = "L5032034_03420060119_B20.TIF"                                                    |      |
| BAND3_FILE_NAME = L032034_03420060119_B30.TIF"<br>PAND4_FILE_NAME = "L502204_02420060110_B40_TIF"   |      |
| BANDA FILE WARE = "15032034 03420060119_BT0. TF"                                                    |      |
| BAND6_FILE_NAME = "L5032034_03420060119_B60.TIF"                                                    |      |
| BAND7_FILE_NAME = "L5032034_03420060119_B70.TIF"                                                    |      |
| GCP_FILE_NAME = "L5032034_03420060119_GCP.txt"                                                      |      |
| METADATA_LI_TILE_NAME = "L5052054_03420000119_MIL.TXT<br>CDE FILE NAME = "L50520060101_20060331_06" |      |
|                                                                                                    | •    |
|                                                                                                    | h. 1 |

Figure 8. An example of where the day of the year is found within the header file

| Earth-Su | in distance (d) in | astronomical | units for Day of t | he Year (DOY) | ).        |      |            |     |                            |       |           |
|----------|--------------------|--------------|--------------------|---------------|-----------|------|------------|-----|----------------------------|-------|-----------|
| DOY      | d                  | DOY          | d                  | DOY           | d         | DOY  | d          | DOY | d                          | DOY   | d         |
| 1        | 0.98331            | 61           | 0.99108            | 121           | 1.00756   | 181  | 1.01665    | 241 | 1.00992                    | 301   | 0.99359   |
| 2        | 0.98330            | 62           | 0.99133            | 122           | 1.00781   | 182  | 1.01667    | 242 | 1.00969                    | 302   | 0.99332   |
| 3        | 0.98330            | 63           | 0,99158            | 123           | 1.00806   | 183  | 1.01668    | 243 | 1.00946                    | 303   | 0,99306   |
| 4        | 0.98330            | 64           | 0,99183            | 124           | 1.00831   | 184  | 1.01670    | 244 | 1.00922                    | 304   | 0,99279   |
| 5        | 0,98330            | 65           | 0,99208            | 125           | 1.00856   | 185  | 1.01670    | 245 | 1.00898                    | 305   | 0.99253   |
| 6        | 0.98332            | 66           | 0.99234            | 126           | 1.00880   | 186  | 1.01670    | 246 | 1.00874                    | 306   | 0.99228   |
| 7        | 0.98333            | 67           | 0,99260            | 127           | 1.00904   | 187  | 1.01670    | 247 | 1.00850                    | 307   | 0.99202   |
| 8        | 0.98335            | 68           | 0,99286            | 128           | 1.00928   | 188  | 1.01669    | 248 | 1.00825                    | 308   | 0.99177   |
| 9        | 0.98338            | 69           | 0.99312            | 129           | 1.00952   | 189  | 1.01668    | 249 | 1.00800                    | 309   | 0.99152   |
| 10       | 0.98341            | 70           | 0,99339            | 130           | 1.00975   | 190  | 1.01666    | 250 | 1.007/5                    | 310   | 0.99127   |
| 11       | 0.98345            | 71           | 0.99305            | 131           | 1.00998   | 191  | 1,01664    | 251 | 1.00750                    | 311   | 0.99102   |
| 12       | 0.98349            | 72           | 0.99392            | 132           | 1.01020   | 192  | 1.01659    | 252 | 1.00724                    | 212   | 0.99078   |
| 14       | 0.98359            | 73           | 0.99445            | 133           | 1.01045   | 195  | 1.01655    | 253 | 1.00058                    | 214   | 0.99034   |
| 15       | 0.98365            | 75           | 0.99474            | 135           | 101087    | 195  | 1.01650    | 255 | 100646                     | 315   | 0.99007   |
| 16       | 0.98371            | 76           | 0.99501            | 136           | 1.01108   | 196  | 101646     | 255 | 100620                     | 316   | 0.98983   |
| 17       | 0.98378            | 77           | 0.99529            | 137           | 101129    | 197  | 101641     | 257 | 1.00593                    | 317   | 0.98961   |
| 18       | 0.98385            | 78           | 0.99556            | 138           | 1.01150   | 198  | 1.01635    | 258 | 1.00566                    | 318   | 0.98938   |
| 19       | 0.98393            | 79           | 0.99584            | 139           | 1.01170   | 199  | 1.01629    | 259 | 1.00539                    | 319   | 0.98916   |
| 20       | 0.98401            | 80           | 0.99612            | 140           | 1.01191   | 200  | 1.01623    | 260 | 1.00512                    | 320   | 0.98894   |
| 21       | 0.98410            | 81           | 0.99640            | 141           | 1.01210   | 201  | 1.01616    | 261 | 1.00485                    | 321   | 0.98872   |
| 22       | 0.98419            | 82           | 0,99669            | 142           | 1.01230   | 202  | 1.01609    | 262 | 1.00457                    | 322   | 0.98851   |
| 23       | 0.98428            | 83           | 0,99697            | 143           | 1.01249   | 203  | 1.01601    | 263 | 1.00430                    | 323   | 0.98830   |
| 24       | 0.98439            | 84           | 0.99725            | 144           | 1.01267   | 204  | 1.01592    | 264 | 1.00402                    | 324   | 0.98809   |
| 25       | 0.98449            | 85           | 0,99754            | 145           | 1.01286   | 205  | 1.01584    | 265 | 1.00374                    | 325   | 0.98789   |
| 26       | 0.98460            | 86           | 0,99782            | 146           | 1.01304   | 206  | 1.01575    | 266 | 1.00346                    | 326   | 0.98769   |
| 27       | 0.98472            | 87           | 0.99811            | 147           | 1.01321   | 207  | 1.01565    | 267 | 1.00318                    | 327   | 0.98750   |
| 28       | 0.98484            | 88           | 0,99840            | 148           | 1.01338   | 208  | 1.01555    | 268 | 1.00290                    | 328   | 0.98731   |
| 29       | 0.98496            | 89           | 0,99868            | 149           | 1.01355   | 209  | 1.01544    | 269 | 1.00262                    | 329   | 0.98712   |
| 30       | 0.98509            | 90           | 0,99897            | 150           | 1.01371   | 210  | 1.01533    | 270 | 1.00234                    | 330   | 0.98694   |
| 31       | 0.98523            | 91           | 0,99926            | 151           | 1.01387   | 211  | 1.01522    | 271 | 1.00205                    | 331   | 0,98676   |
| 32       | 0.98536            | 92           | 0,99954            | 152           | 1.01403   | 212  | 1.01510    | 272 | 1.00177                    | 332   | 0.98658   |
| 33       | 0.98551            | 93           | 0.99983            | 103           | 1.01418   | 213  | 1.01497    | 2/3 | 1.00148                    | 333   | 0.98641   |
| 25       | 0,96505            | 94           | 1,00012            | 104           | 1.01435   | 214  | 1,01465    | 2/4 | 1,00019                    | 225   | 0,98024   |
| 36       | 0.98596            | 96           | 1,00069            | 156           | 1.01461   | 215  | 101458     | 275 | 100057                     | 335   | 0.98503   |
| 37       | 0.98612            | 97           | 1,00098            | 157           | 101475    | 210  | 101444     | 270 | 100033                     | 337   | 0.98577   |
| 38       | 0.98628            | 98           | 100127             | 158           | 101488    | 218  | 101429     | 278 | 1,00005                    | 338   | 0.98562   |
| 39       | 0.98645            | 99           | 1.00155            | 159           | 1.01500   | 219  | 1.01414    | 279 | 0.99976                    | 339   | 0.98547   |
| 40       | 0.98662            | 100          | 1.00184            | 160           | 1.01513   | 220  | 1.01399    | 280 | 0.99947                    | 340   | 0.98533   |
| 41       | 0.98680            | 101          | 1.00212            | 161           | 1.01524   | 221  | 1.01383    | 281 | 0.99918                    | 341   | 0.98519   |
| 42       | 0.98698            | 102          | 1.00240            | 162           | 1.01536   | 222  | 1.01367    | 282 | 0.99890                    | 342   | 0.98506   |
| 43       | 0.98717            | 103          | 1.00269            | 163           | 1.01547   | 223  | 1.01351    | 283 | 0.99861                    | 343   | 0.98493   |
| 44       | 0.98735            | 104          | 1.00297            | 164           | 1.01557   | 224  | 1.01334    | 284 | 0.99832                    | 344   | 0.98481   |
| 45       | 0.98755            | 105          | 1.00325            | 165           | 1.01567   | 225  | 1.01317    | 285 | 0.99804                    | 345   | 0.98469   |
| 46       | 0.98774            | 106          | 1.00353            | 166           | 1.01577   | 226  | 1.01299    | 286 | 0.99775                    | 346   | 0.98457   |
| 47       | 0.98794            | 107          | 1.00381            | 167           | 1.01586   | 227  | 1.01281    | 287 | 0.99747                    | 347   | 0.98446   |
| 48       | 0.98814            | 108          | 1.00409            | 168           | 1.01595   | 228  | 1.01263    | 288 | 0.99718                    | 348   | 0.98436   |
| 49       | 0.98835            | 109          | 1.00437            | 169           | 1.01603   | 229  | 1.01244    | 289 | 0,99690                    | 349   | 0.98426   |
| 50       | 0.98856            | 110          | 1.00464            | 170           | 1.01610   | 230  | 1.01225    | 290 | 0.99662                    | 350   | 0.98416   |
| 51       | 0.98877            | 111          | 1.00492            | 171           | 1.01618   | 231  | 1.01205    | 291 | 0.99634                    | 351   | 0.98407   |
| 52       | 0.98899            | 112          | 1.00519            | 172           | 1.01625   | 232  | 1.01186    | 292 | 0.99605                    | 352   | 0.98399   |
| 53       | 0.98921            | 113          | 1.00546            | 173           | 1.01631   | 233  | 1.01165    | 293 | 0,99577                    | 353   | 0.98391   |
| D4<br>55 | 0.98944            | 114          | 1.005/3            | 1/4           | 1.01637   | 234  | 1.01145    | 294 | 0,99550                    | 304   | 0.98383   |
| 56       | 0.98900            | 115          | 1,00600            | 175           | 1.01642   | 235  | 1.01124    | 295 | 0.99522                    | 355   | 0,983/0   |
| 57       | 0.99012            | 117          | 1,00620            | 170           | 1.01652   | 230  | 1.0103     | 290 | 0.99467                    | 357   | 0.98370   |
| 58       | 0.99036            | 118          | 1.00679            | 178           | 1.01656   | 238  | 1.01060    | 298 | 0.99440                    | 358   | 0.98358   |
| 59       | 0.99060            | 119          | 1.00705            | 179           | 1.01659   | 239  | 1.01037    | 299 | 0.99412                    | 3.59  | 0.98353   |
| 60       | 0.99084            | 120          | 1.00731            | 180           | 1.01662   | 240  | 1.01015    | 300 | 0.99385                    | 360   | 0.98348   |
| 10.00    | 1000 M 100 M       | 1411         |                    |               | 110 110 1 | - 11 | 100.00 100 |     | and the state of the state | - 101 | worker 10 |

Table 6

Figure 9. Table from Chander et al. (2009) showing the earth-sun distance as a function of day of the year

Use the "Raster Calculator" tool in the Spatial Analyst toolbar to perform the calculation, saving the newly created reflectance raster as something memorable. Be sure to use the correct  $E_{sun,\lambda}$  for the band you're working with and the correct earth-sun distance and solar elevation angle for the scene. Keep in mind that the sine function within ArcMap requires the solar elevation angle to be in radians instead of degrees. Convert from degrees to radians using

radians = (degrees \* 
$$\pi$$
)/180°

Below, this conversion has been incorporated into the calculation. Repeat this process for all bands needed for the tasseled cap indices (1-5 and 7). If an error occurs while the "Raster Calculator" attempts to evaluate this expression, it may be a simple syntax error. Before doing anything extravagant to fix the problem, try counting parentheses () to make sure that all are present. Another remedy may include adding parentheses () around the numerator and denominator.

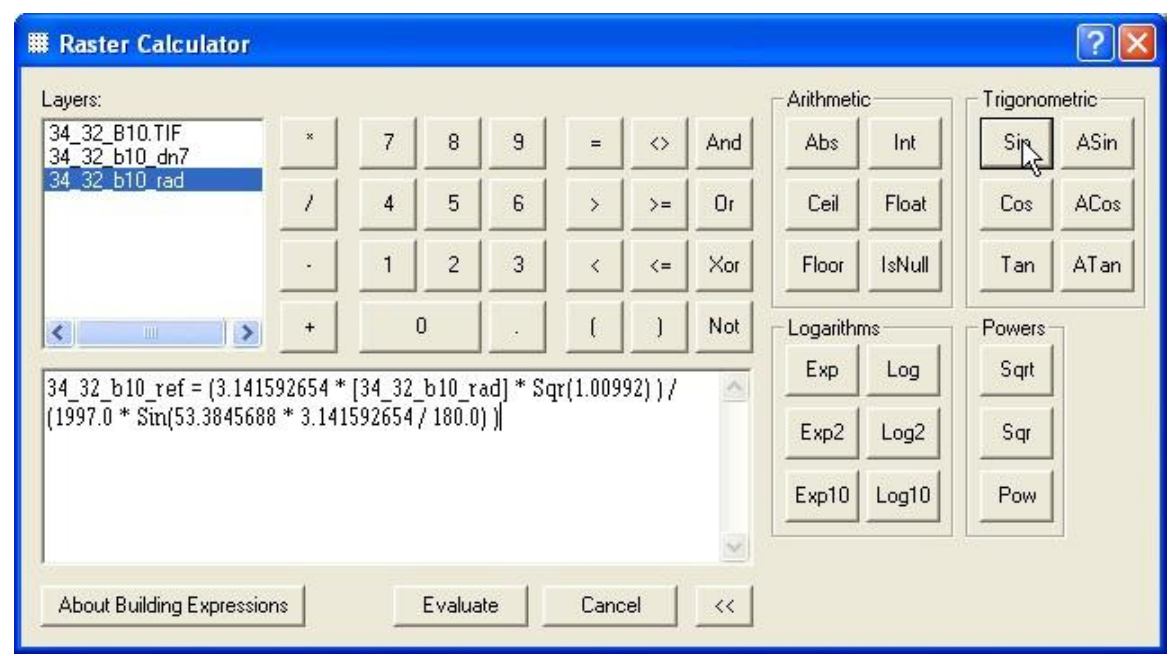

Figure 10. Raster Calculator function for calculating the reflectance

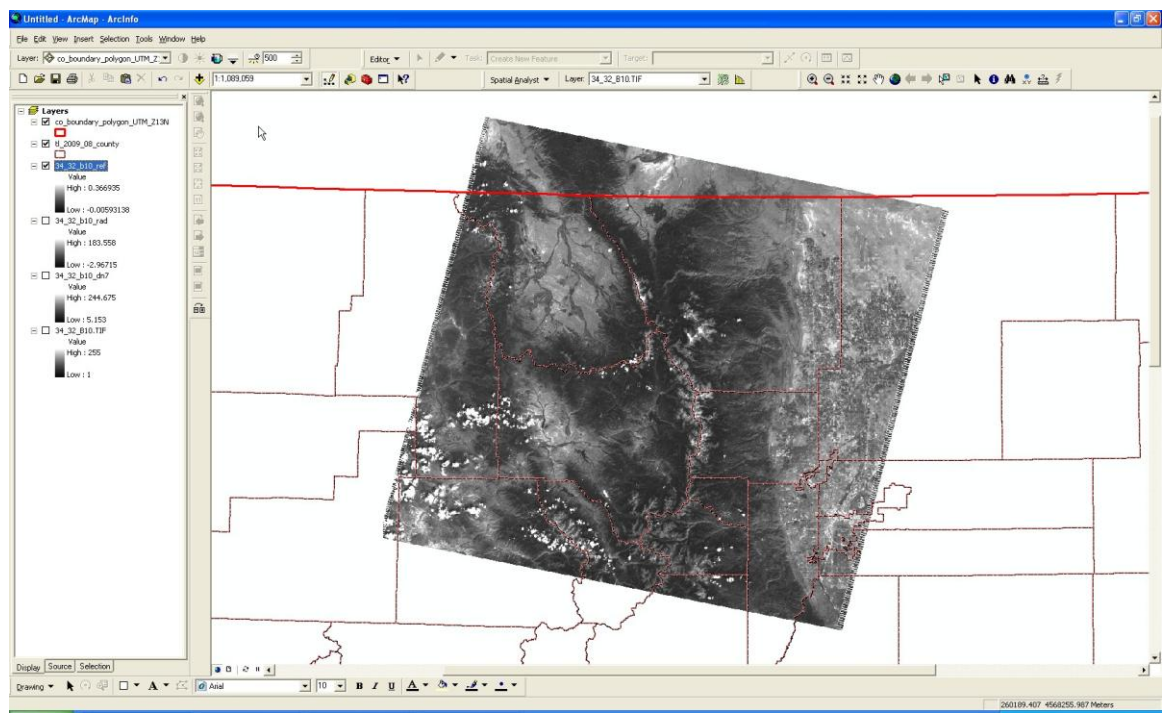

Figure 11. Reflectance data resulting from the Raster Calculator function

- 5. Enforce positive reflectances
  - a. During the conversion from DN data to reflectance, it is possible to create small negative reflectances. These values are not physical and should be set to zero. It should be noted that only very small negative numbers should be produced with this procedure. If large negative numbers are calculated, this may signify a problem with the implementation of this procedure. Use raster calculator to check for negative values and replace them with zero.

corrected\_reflectance = CON( [reflectance] < 0.0, 0.0, [reflectance])

The CON () statement can either be utilized by directly typing it into the "Raster Calculator" or by clicking the appropriate function button within certain versions of ArcMap.

| # Raster Calculator            |         |         |          |           |        |            |     |            |        |        | ? 🗙  |
|--------------------------------|---------|---------|----------|-----------|--------|------------|-----|------------|--------|--------|------|
| Layers:                        |         |         |          |           |        | Arithmeti  | c   | - Trigonom | netric |        |      |
| 34_32_B10.TIF<br>34_32_b10_dn7 | ×       | 7       | 8        | 9         | =      | $\diamond$ | And | Abs        | Int    | Sin    | ASin |
| 34_32_b10_rad<br>34_32_b10_ref | 1       | 4       | 5        | 6         | >      | >=         | Or  | Ceil       | Float  | Cos    | ACos |
|                                | ·       | 1       | 2        | 3         | <      | <=         | Xor | Floor      | IsNull | Tan    | ATan |
| < >>                           | +       | (       | )        |           | (      | )          | Not | Logarith   | ns     | Powers | 1    |
| 34_32_b10_rc = CON([3          | 34_32_b | 10_ref] | < 0.0, 0 | ).0, [34_ | 32_b10 | _ref])     | ~   | Ехр        | Log    | Sqrt   |      |
|                                |         |         |          |           |        |            |     | Exp2       | Log2   | Sqr    |      |
|                                |         |         |          |           |        |            |     | Exp10      | Log10  | Pow    |      |
|                                |         |         |          |           |        |            | ~   |            |        |        | 1    |
| About Building Expression      | IS      |         | Evalua   | te        | Canc   | el         | _<< |            |        |        |      |

Figure 12. Raster Calculator function for enforcing positive reflectance values

- 6. Calculate NDVI
  - a. With TOA reflectances calculated for each band, one can now calculate vegetation indices. NDVI is given by

NDVI = (band 4 - band 3) / (band 4 + band 3)

where the TOA reflectances are used for each band. Use Raster Calculator to calculate the index.

| I Raster Calculator                          |         |        |        |         |         |            |        |          |        |            | ?×     |
|----------------------------------------------|---------|--------|--------|---------|---------|------------|--------|----------|--------|------------|--------|
| Layers:                                      |         |        |        |         |         |            |        | Arithmet | c      | - Trigonor | netric |
| 34_32_b10_rc<br>34_32_b20_rc                 | ×       | 7      | 8      | 9       | _       | $\diamond$ | And    | Abs      | Int    | Sin        | ASin   |
| 34_32_530_rc<br>34_32_540_rc<br>34_32_550_rc | 1       | 4      | 5      | 6       | >       | >=         | Or     | Ceil     | Float  | Cos        | ACos   |
| 34_32_b70_rc                                 | Ŀ       | 1      | 2      | 3       | <       | <=         | Xor    | Floor    | IsNull | Tan        | ATan   |
|                                              | +       | (      | o      |         | (       | )          | Not    | Logarith | ms     | Powers     | 1      |
| 34 32 ndvi =-{ [34 32 b                      | 40 rc]- | [34 32 | b30 ro | =1)/([3 | 34 32 b | 40 rc]     | + 🔗    | Exp      | Log    | Sqrt       |        |
| [34_32_b30_rc])                              |         |        | _      |         |         |            |        | Exp2     | Log2   | Sqr        |        |
|                                              |         |        |        |         |         |            |        | Exp10    | Log10  | Pow        |        |
|                                              |         |        |        |         |         |            | $\sim$ |          |        | 100        |        |
| About Building Expression                    | ns      |        | Evalua | te      | Cano    | el         | <<     |          |        |            |        |

Figure 13. Raster Calculator function for calculating NDVI from reflectance data

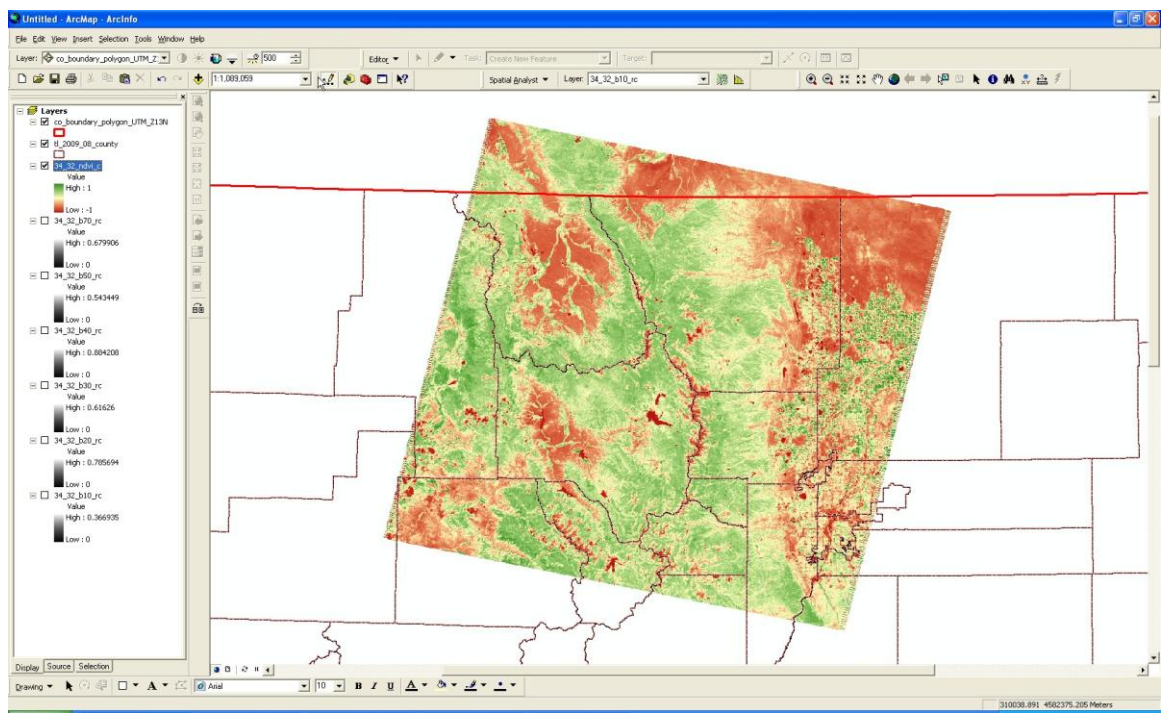

Figure 14. NDVI calculated from the Raster Calculator calculation

- 7. Calculate SAVI
  - a. SAVI is similar to NDVI, but attempts to account for the background soil conditions. SAVI is given by

SAVI = (1 + L)\*(band 4 - band 3) / (band 4 + band 3 + L)

where the TOA reflectances are used for each band and L is a soil brightness correction factor. From Huete (1988), L=0.5 is used in most conditions. Use Raster Calculator to calculate the index.

| # Raster Calculator                           |           |          |          |        |          |            |     |           |        |            | ?×     |
|-----------------------------------------------|-----------|----------|----------|--------|----------|------------|-----|-----------|--------|------------|--------|
| Layers:                                       |           |          |          |        |          |            |     | Arithmeti | ic     | - Trigonon | netric |
| 34_32_b10_rc<br>34_32_b20_rc                  | ×         | 7        | 8        | 9      | =        | $\diamond$ | And | Abs       | Int    | Sin        | ASin   |
| 34_32_b30_rc<br>34_32_b40_rc<br>34_32_b50_rc  | 1         | 4        | 5        | 6      | >        | >=         | Or  | Ceil      | Float  | Cos        | ACos   |
| 34_32_b70_rc<br>34_32_ndvi_c                  |           | 1        | 2        | 3      | <        | <=         | Xor | Floor     | IsNull | Tan        | ATan   |
|                                               | +         | 1        | 0        |        | (        | )          | Not | Logarith  | ms     | Powers     | 1      |
| 34 32 savi = (1.0 + 0.5)                      | * ( [34 3 | 2 640    | rc] - [3 | 4 32 b | 30 rcl). |            |     | Exp       | Log    | Sqrt       |        |
| ([34_32_b40_rc] + [34_5                       | 32_b30_r  | c] + 0.5 | )        |        | _ 1/     |            |     | Exp2      | Log2   | Sqr        |        |
|                                               |           | Exp10    | Log10    | Pow    |          |            |     |           |        |            |        |
| About Building Expressions Evaluate Cancel << |           |          |          |        |          |            |     |           |        |            |        |

Figure 15. Raster Calculator function for calculating SAVI from reflectance data

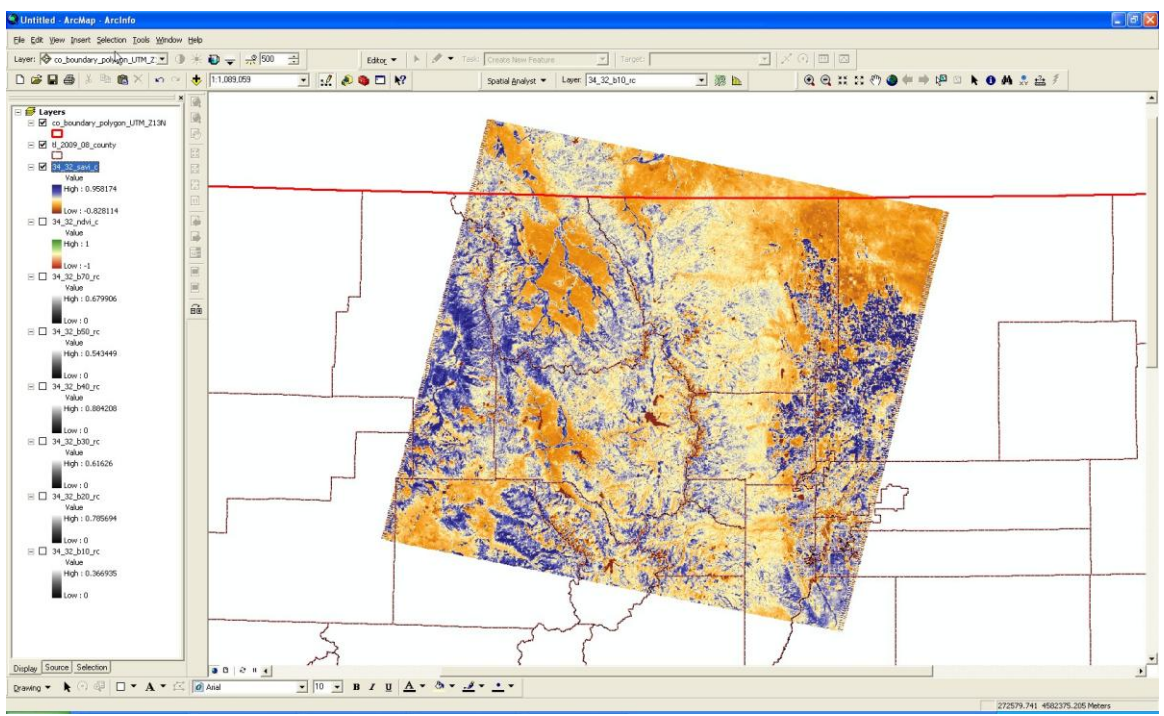

Figure 16. SAVI calculated from the Raster Calculator expression

- 8. Calculate tasseled cap indices
  - a. Tasseled cap indices give a measure of the brightness, greenness, or wetness of a pixel and utilize a linear combination of 6 of Landsat's frequency bands. Each of the brightness, greenness, and wetness indices can be calculated using the expression

tas.  $\operatorname{cap}_{i} = (\operatorname{coeff}_{1} * \operatorname{band}_{1}) + (\operatorname{coeff}_{2} * \operatorname{band}_{2}) + (\operatorname{coeff}_{3} * \operatorname{band}_{3}) + (\operatorname{coeff}_{4} * \operatorname{band}_{4}) + (\operatorname{coeff}_{5} * \operatorname{band}_{5}) + (\operatorname{coeff}_{7} * \operatorname{band}_{7})$ 

where tas. cap<sub>i</sub> is the calculated tasseled cap index for brightness, greenness, or wetness depending on the coefficients used, the bands are the TOA reflectances calculated in this tutorial, and the coefficients are given by Huang et al. (2002):

| Index      | Band 1  | Band 2  | Band 3  | Band 4 | Band 5  | Band 7  |
|------------|---------|---------|---------|--------|---------|---------|
| Brightness | 0.3561  | 0.3972  | 0.3904  | 0.6966 | 0.2286  | 0.1596  |
| Greenness  | -0.3344 | -0.3544 | -0.4556 | 0.6966 | -0.0242 | -0.2630 |
| Wetness    | 0.2626  | 0.2141  | 0.0926  | 0.0656 | -0.7629 | -0.5388 |

Use Raster Calculator to calculate the desired index. Outputs will be displayed with a black-white color ramp. The color ramp can be changed within the layer's properties like Figures 18-20.

| # Raster Calculator                                |                      |                    |                  |        |          |            |     |           |        |            | ? 🗙    |
|----------------------------------------------------|----------------------|--------------------|------------------|--------|----------|------------|-----|-----------|--------|------------|--------|
| Layers:                                            |                      |                    |                  |        |          |            |     | Arithmeti | c      | - Trigonon | netric |
| 34_32_b10_rc<br>34_32_b20_rc                       | ×                    | 7                  | 8                | 9      | =        | $\diamond$ | And | Abs       | Int    | Sin        | ASin   |
| 34_32_b30_rc<br>34_32_b40_rc<br>34_32_b50_rc       | 1                    | 4                  | 5                | 6      | >        | >=         | Or  | Ceil      | Float  | Cos        | ACos   |
| 34 32 b70 rc<br>34_32_ndvi_c<br>34_32_savi_c       | Ŀ                    | 1                  | 2                | 3      | <        | <=         | Xor | Floor     | IsNull | Tan        | ATan   |
| 04_02_004/20                                       | +                    | 1                  | 0                |        | (        | )          | Not | Logarith  | ms     | Powers     | 1      |
| 34 32 tc g = (-0.3344 *                            | [34 32 t             | ol0 rcl            | ) + (-0.         | 3544 * | [34 32 1 | 20 rc      |     | Exp       | Log    | Sqrt       |        |
| + (-0.4566 * [34_32_b30<br>[34_32_b50_rc]) + (-0.2 | _rc])+(<br>630 * [34 | 0.6966 *<br>_32_b7 | *[34_3<br>0_rc]) | 2_640_ | rc])+(-  | 0.0242     | *   | Exp2      | Log2   | Sqr        |        |
|                                                    |                      |                    |                  |        |          |            |     | Exp10     | Log10  | Pow        |        |
| l l                                                |                      | <u></u>            |                  | 74     |          |            | × . |           |        |            |        |
| About Building Expressio                           | ins                  |                    | Evalua           | te     | Cano     | el         | <<  |           |        |            |        |

Figure 17. Raster Calculator function for calculating the tasseled cap greenness index

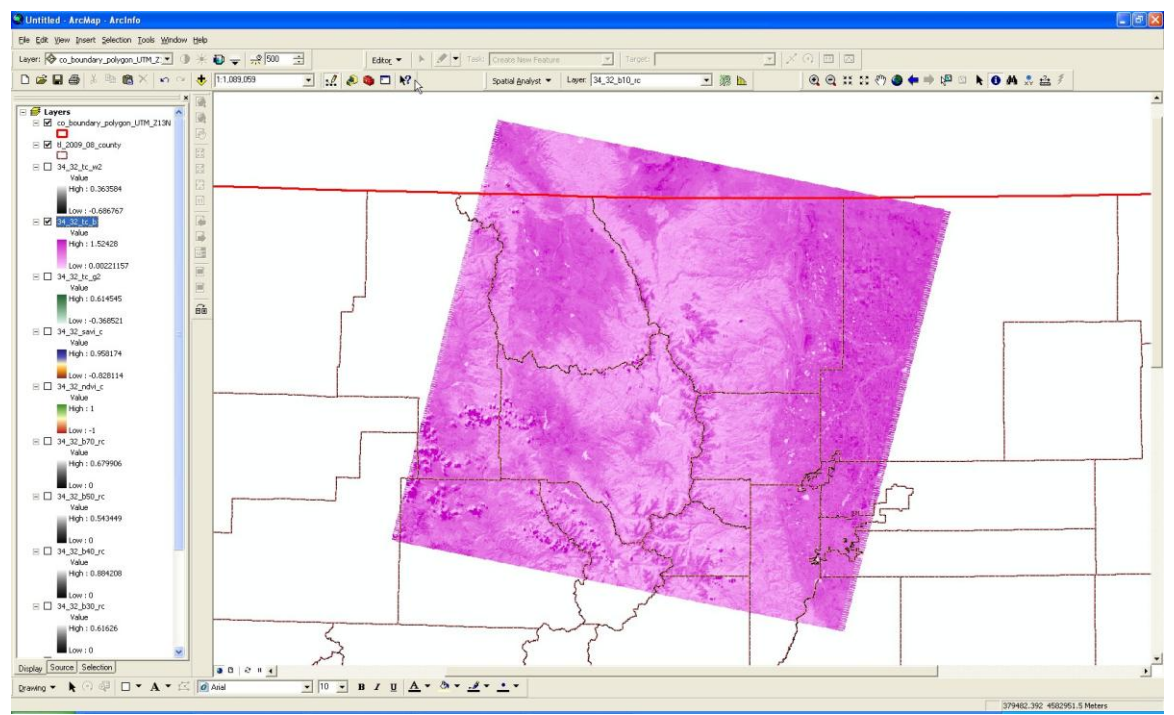

Figure 18. Tasseled cap brightness index

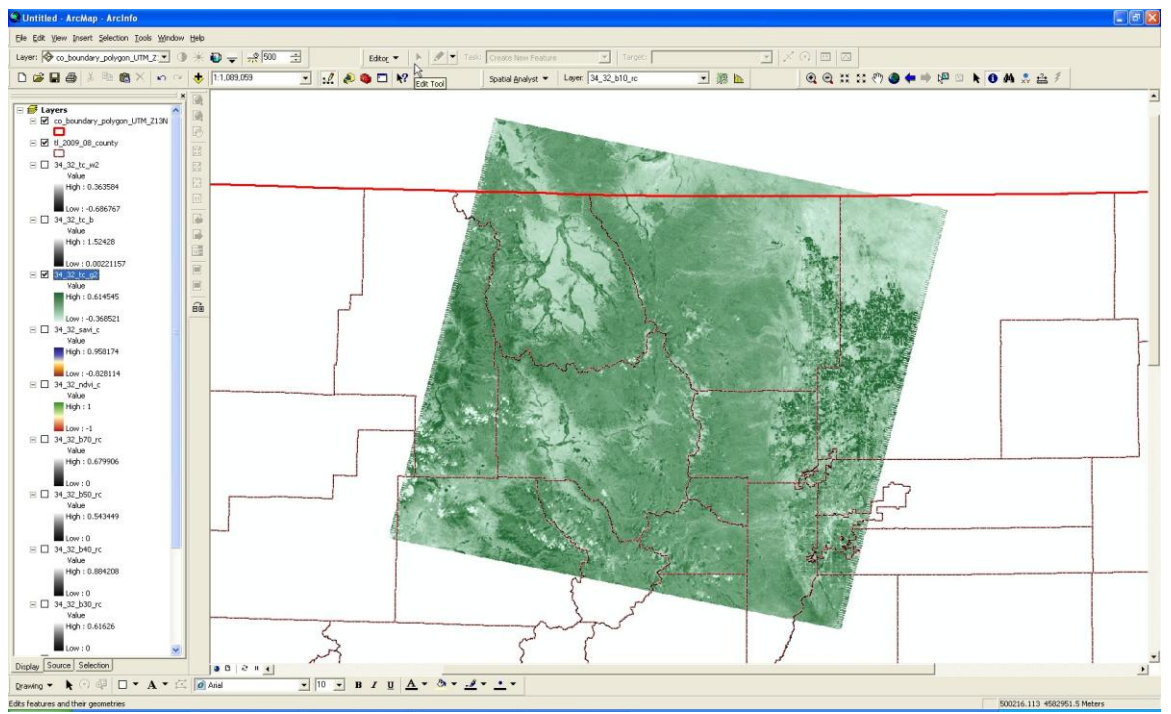

Figure 19. Tasseled cap greenness index

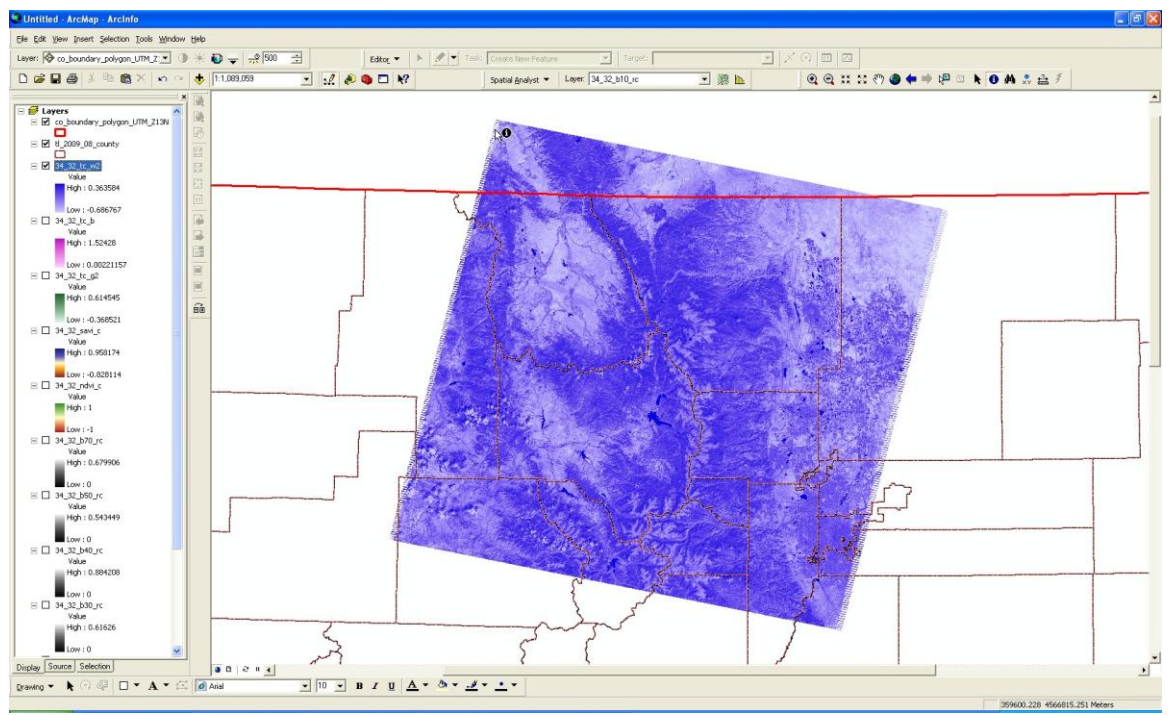

Figure 20. Tasseled cap wetness index

## **References:**

- Chander, G., B. L. Markham, and D. L. Helder, 2009: Summary of current radiometric calibration coefficients for Landsat MSS, TM, ETM+, and EO-1 ALI sensors. *Remote Sensing of Environment*, **113**, 893-903.
- Crist, E. P., and R. C. Cicone, 1984: A physically-based transformation of Thematic Mapper data – the TM Tasseled Cap. *IEEE Trans. On Geosciences and Remote Sensing*, **GE-22**, 256-263.
- Crist, E. P., 1985: A TM tasseled cap equivalent transformation for reflectance factor data. *Remote Sensing of Environment*, **17**, 301-306.
- Huang, C., B. Wylie, L. Yang, C. Homer, and G. Zylstra, 2002: Derivation of a tasseled cap transformation based on Landsat 7 at-satellite reflectance. *International Journal of Remote Sensing*, 23, 1741-1748.
- Huete, A. R., 1988: A soil-adjusted vegetation index (SAVI). *Remote Sensing of Environment*, **25**, 295-309.

Vogelmann, J. E., S. M. Howard, L. Yang, C. R. Larson, B. K. Wylie, and J. N. Van Driel,

2001: Completion of the 1990's National Land Cover Data Set for the conterminous United States. *Photogrammetric Engineering and Remote Sensing*, **67**, 650-662.